## คู่มือการใช้งานระบบยื่นขอจริยธรรม คณะพยาบาลศาสตร์ มหาวิทยาลัยสงขลานครินทร์ สำหรับ บุคคลภายนอกมหาวิทยาลัย

- 1. ผู้ใช้เข้าสู่ระบบที่ <u>https://www.nur.psu.ac.th/irb\_psu/user\_login.aspx</u>
- 2. ผู้ใช้งานใหม่ต้องลงทะเบียนใช้งานครั้งแรก กดปุ่ม 🗲 ลงทะเบียนบุคคลภายนอก

|       | Sign in เข้าสู่ระบบ       |
|-------|---------------------------|
| ⊖บุคส | anns/นศ ม.อ. Oบุคคลภายนอก |
| 4     | Email or PSU Passport     |
|       | ****                      |
|       | Login                     |
|       | ลงทะเบียนบุคคลภายนอก      |

รูปที่ 1 หน้า login เข้าระบบ

3. หน้าลงทะเบียน

| ลงทะเบียนข้อมูลผู้ขอจริยธรรม                                                    |                                         |
|---------------------------------------------------------------------------------|-----------------------------------------|
| ชื่อ-นามสกุล                                                                    | อีเมล                                   |
| *                                                                               | *                                       |
| รหัสผ่าน                                                                        | ยืนยันรหัสผ่าน                          |
| *ต้องมีความยาวไม่น้อยกว่า 6 ตัวอักษร                                            | *ระบุเหมือนกับรหัสผ่าน                  |
| เบอร์ติดต่อ (ตัวเลขเท่านั้น)                                                    | หน่วยงาน/องค์กร/สถาบัน                  |
| *                                                                               | *                                       |
| หมายเหตุ * ต้องระบุข้อมูลให้ครบถ้วน                                             |                                         |
| 🗆 ฉันได้ยินยอมและ ยอมรับเงื่อนไขและข้อกำหนดการเก็บข้อมูลส่วนบุคคลของท่าน ใช้เพื | ื่อติดต่อเกี่ยวกับการขอจริยธรรมเท่านั้น |
| BotDetect CAPTCHA ASP.NET Form Validation                                       |                                         |
| ลงทะเบียน                                                                       |                                         |

รูปที่ 2 หน้าลงทะเบียนสำหรับบุคคลภายนอก

- ผู้ลงทะเบียน ต้องกรอกข้อมูลดังนี้
  - ชื่อ นามสกุล
  - อีเมล ใช้สำหรับการส่งอีเมลแจ้งเตือนสถานะ และการเข้าระบบ
  - รหัสผ่าน ต้องมีความยาวไม่น้อยกว่า 6 ตัวอักษร เป็น ตัวเลขได้
  - ยืนยันรหัสผ่าน กรอกเหมทอนรหัสผ่านอีกครั้ง
  - เบอร์ติดต่อ
  - สถานที่ทำงาน / หน่วยงาน ของท่าน
  - กดติ๊ก ยินยอมให้เก็บข้อมูล เพื่อใช้ในการยื่นขอจริยธรรมเท่านั้น
  - กรอกยืนยันตัวตน โดยกรอกอักษรตามรูปที่ปรากฎ
  - กดปุ่มลงทะเบียน
- 4. หลังลงทะเบียนสำเร็จ สามารถเข้าสู่ระบบ กด -> เข้าสู่ระบบ

# ลงทะเบียนเรียบร้อยแล้ว

ท่านได้ลงทะเบียนขอจริยธรรมเรียบร้อยแล้ว

สามารถเข้าสู่ระบบโดยใช้ Email และ Password ที่ได้ลงทะเบียนไว้เข้าสู่ระบบ **Click เข้าสู่ระบบ** 

รูปที่ 3 หน้าผลการลงทะเบียน

- 5. เข้าสู่ระบบอีกครั้งด้วย Email และ รหัสผ่านที่ลงทะเบียนไว้
  - เลือกบุคคลภายนอก
  - กรอก Email ที่ลงทะเบียนไว้ และรหัสผ่าน กดปุ่ม Login
  - หากเข้ารหัสผิด หรือ อีเมลผิด ระบบจะแจ้งเตือน

| Sign in เข้าสู่ระบบ               |  |  |  |  |  |  |
|-----------------------------------|--|--|--|--|--|--|
| ⊖บุคลากร/นศ ม.อ.©บุคคลภายนอก      |  |  |  |  |  |  |
| เข้าใช้งานด้วย Email ที่ลงทะเบียน |  |  |  |  |  |  |
| w.pattaramon@gmail.com            |  |  |  |  |  |  |
|                                   |  |  |  |  |  |  |
| •••••                             |  |  |  |  |  |  |
| Login                             |  |  |  |  |  |  |
| 20311                             |  |  |  |  |  |  |
| ลงทะเบียนบุคคลภายนอก              |  |  |  |  |  |  |

รูปที่ 4 หน้า Login

6. เข้าสู่ระบบสำเร็จ ระบบแสดงหน้า ประวัติการยื่นขอจริยธรรม

| IRB   | - PSU                                                 | ภัทรมน วงศ์เลิศประดิษฐ์   | ประวัติการขอจริยธรรม     | ยิ่นขอจริยธรรม | แก้ไขข้อมูลส่วนตัว   | ออกจากระบบ |
|-------|-------------------------------------------------------|---------------------------|--------------------------|----------------|----------------------|------------|
| ประ   | วัติการยื่นขอรับจริยธรรม                              |                           |                          |                |                      |            |
| ลำดับ | ชื่อโครงการ                                           |                           | สถานะ                    | ชำระ<br>เงิน   | วันที่ยื่น           |            |
| 1     | การพัฒนาระบบ Development of an Ergonomic S<br>Vendors | Self-Care Program for Age | d รอพิจารณาโคร           | รงการ 🕑        | 16/02/65 23:18:4     | 44 แก้ไข   |
| 2     | test2                                                 |                           | รอตรวจสอบ                | =              | 11/07/65 13:15:0     | 3 แก้ไข    |
| 3     | test                                                  |                           | รอตรวจสอบ                |                | 15/08/65 15:31:3     | 2 แก้ไข    |
| 4     | test5                                                 |                           | รอผู้ทรงคุณวด<br>พิจารณา | ο 🔒            | 22/08/65<br>14:49:44 | แก้ไข      |

รูปที่ 4 หน้า ประวัติการยื่นขอจริยธรรม

7. เมนูยื่นขอจริยธรรม

ผู้ยื่นต้องกรอกรายละเอียดดังนี้

- ชื่อโครงการ ภาษาไทย
- ชื่อโครงการภาษาอังกฤษ
- ประเภทโครงการ : เดี่ยว / ชุดโครงการ
- ประเภทการยื่น :
  - นักศึกษาระดับปริญญาตรี มหาวิทยาลัยสงขลานครินทร์ วิจัยภาษาไทย
  - นักศึกษาระดับปริญญาตรี มหาวิทยาลัยสงขลานครินทร์ วิจัยภาษาต่างประเทศ
  - นักศึกษาระดับบัณฑิต มหาวิทยาลัยสงขลานครินทร์
  - International Student
  - บุคลากร/อาจารย์ มหาวิทยาลัยสงขลานครินทร์
  - บุคลากรภายนอกมหาวิทยาลัย
  - ภาคเอกชน

| IRE               | 3 – PSU ภักรมน วงศ์เล็ศประดัษฐ์ ประวัติการของริยธรรม ยื่นของริยธรรม แก้ไขข้อมูลส่วนตัว ออกจากระบบ |
|-------------------|---------------------------------------------------------------------------------------------------|
| ยื่นขอจริยธรรม    |                                                                                                   |
| วันที่ยื่น        | 21/11/65                                                                                          |
| ชื่อ-นามสกุล      | ภัทรมน ทดสอบระบบ1 Email: w.pattaramon@gmail.com                                                   |
| ชื่อไครงการ(ไทย): | การขึ้นของริยธรรม<br>ผ                                                                            |
| ชื่อไครงการ(Eng): | test systems                                                                                      |
| ประเภท:           | ประเภทเดี่ยว 🗸 🔸                                                                                  |
|                   | นักศึกษาระดับปรีญญาตรี มหาวิทยาลัยสงขลานครินทร์ วิจัยภาษาไทย                                      |
| ค่าธรรมเนียม:     | lãon ~                                                                                            |
|                   |                                                                                                   |
| สถานะไครงการ:     | เลือก v                                                                                           |
| สถานะการชำระเงิน: |                                                                                                   |
|                   | บันทึก ย้อนกลับ                                                                                   |

รูปที่ 5 หน้าเพิ่มโครงการ

- กดปุ่มบันทึก เพื่อเพิ่มเอกสารหลักฐานต่อไป

- 8. แนบเอกสารในการยื่นขอจริยธรรม
  - ผู้ยื่นต้องยื่นเอกสารหัวข้อดังนี้ 1 หัวข้อสามารถเพิ่มได้หลายไฟล์
- แบบเสนอขอรับการพิจารณาจริยธรรม
- หนังสือแสดงเจตนายินยอมการเข้าร่วมการวิจัย
- เครื่องมือที่ใช้ในการวิจัย
- โครงการวิจัยฉบับย่อ
- เอกสารผ่านการอบรมจริยธรรม

|                         | IRB – PSU                                 | ภัทรมน วงศ์เลิศประดิษฐ์ | ประวัติการขอจริยธรรม ยิ่นขอจริยธรรม แก้ไขข้อมูลส่วนตัว ออกจากระบบ |
|-------------------------|-------------------------------------------|-------------------------|-------------------------------------------------------------------|
| แนบเอกสา                | 15                                        |                         |                                                                   |
| วันที่ยื่น<br>เอกสารแนน | 21/11/65                                  |                         |                                                                   |
| #                       | รายการเอกสาร                              | ไฟล์ที่อัพ              | Upload                                                            |
| 1                       | แบบเสนอขอรับการพิจารณาจริยธรรม            |                         | Choose File No file chosen เพิ่มเอกสาร                            |
| 2                       | หนังสือแสดงเจตนายินยอมการเข้าร่วมการวิจัย |                         | Choose File No file chosen เพิ่มเอกสาร                            |
| 3                       | เครื่องมือที่ใช้ในการวิจัย                |                         | Choose File No file chosen เพิ่มเอกสาร                            |
| 4                       | โครงการวิจัยฉบับย่อ                       |                         | Choose File No file chosen เพิ่มเอกสาร                            |
| 5                       | เอกสารผ่านการอบรมจรียธรรม                 |                         | Choose File No file chosen เพิ่มเอกสาร                            |
| เสร็จสิ้น               |                                           |                         |                                                                   |
|                         | © Copyright Faculty of Nursing,PSU. All   | Rights Reserved         |                                                                   |

รูปที่ 6 หน้าเพิ่มเอกสาร

การเพิ่มเอกสาร

- ให้ผู้ยื่น กด Choose File เลือกไฟล์ที่ต้องการเพิ่มข้อมูล เป็น ไฟล์ pdf หรือ word เท่านั้น

แล้วกดปุ่มเพิ่มเอกสาร ระบบจะแสดงไฟล์ที่อัพโหลด

- สามารถกดลบไฟล์ได้ กดปุ่ม --> ลบ หลังชื่อไฟล์ ระบบจะให้กดยืนยันก่อนลบ

- หากในหัวข้อใด ยังเพิ่มเอกสารไม่ครบ สามารถกลับมาแก้ไขไฟล์ได้อีกครั้ง ในหน้าประวัติ เลือกรายการที่ยื่นขอ และกดปุ่มแก้ไข

- หากเพิ่มครบแล้วให้ กดปุ่ม --> เสร็จสิ้น

| 1 ແບບເສພຍບອຣັບກາรพิจารณาจริยธรรม<br>Form01_211165215028.pdf au | # | รายการเอกสาร                   | ไฟล์ที่อัพ                                               | Upload                                 |
|----------------------------------------------------------------|---|--------------------------------|----------------------------------------------------------|----------------------------------------|
|                                                                | 1 | แบบเสนอขอรับการพิจารณาจรียธรรม | Form01_211165215028.pdf au<br>Form01_211165215035.pdf au | Choose File No file chosen เพิ่มเอกสาร |

#### รูปที่ 7 การเพิ่มไฟล์

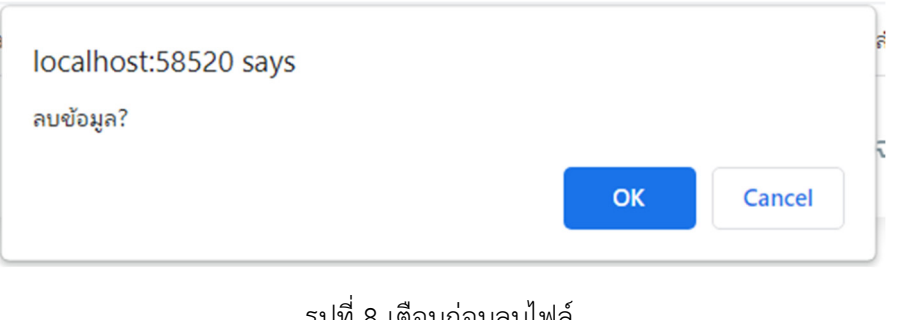

#### รูปที่ 8 เตือนก่อนลบไฟล์

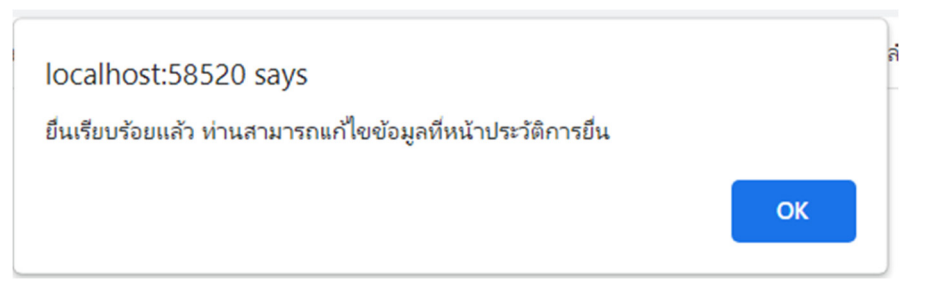

#### รูปที่ 9 แจ้งเตือนยื่นขอเรียบร้อยแล้ว

9. หลังยื่นเอกสารเรียบร้อยแล้ว รอเจ้าหน้าที่ตรวจสอบเอกสารหลักฐาน โดยจะอีเมลแจ้งไปที่ผู้ยื่น

มีสถานะ ดังนี้

- รอตรวจสอบ ผู้ยื่นสามารถแก้ไขชื่อได้
- เอกสารไม่ครบถ้วน ให้ผู้ยื่นเข้ามาแก้ไขเอกสารแนบ
- เอกสารครบถ้วน
- รอพิจารณาโครงการ ผู้ยื่นชำระเงินตามจำนวนยอดที่แจ้งในอีเมล
- รอผู้ทรงคุณวุฒิพิจารณาโครงการ

#### ประวัติการยื่นขอรับจริยธรรม

| ลำดับ | ชื่อโครงการ                                                                    | สถานะ                     | ชำระ<br>เงิน | วันที่ยื่น           |       |
|-------|--------------------------------------------------------------------------------|---------------------------|--------------|----------------------|-------|
| 1     | การพัฒนาระบบ Development of an Ergonomic Self-Care Program for Aged<br>Vendors | รอพิจารณาโครงการ          | 0            | 16/02/65 23:18:44    | แก้ไข |
| 2     | test2                                                                          | รอตรวจสอบ                 |              | 11/07/65 13:15:03    | แก้ไข |
| 3     | test                                                                           | รอตรวจสอบ                 |              | 15/08/65 15:31:32    | แก้ไข |
| 4     | test5                                                                          | รอผู้ทรงคุณวฒิ<br>พิจารณา |              | 22/08/65<br>14:49:44 | แก้ไข |
| 5     | การยื่นของริยธรรม                                                              | รอตรวจสอบ                 |              | 21/11/65 21:37:46    | แก้ไข |
| 6     | ทดสอบการยื่นขอจริยธรรม                                                         | รอตรวจสอบ                 |              | 21/11/65 21:39:56    | แก้ไข |

รูปที่ 10 ตรวจสอบสถานะจากหน้าประวัติ

7

10. หน้าแก้ไข/ตรวจสอบข้อมูล

ผู้ยื่น กดปุ่มแก้ไข ที่หน้าประวัติการยื่นขอจริยธรรม ระบบจะแสดงรายละเอียด ดังนี้

- ชื่อนามสกุล
- ชื่อโครงการ(ไทย)
- ชื่อโครงการ (ENG)
- ประเภท
- ค่าธรรมเนียม จะแสดงหลังจากสถานะเปลี่ยนเป็น รอพิจารณาโครงการ
- สถานะโครงการ
- สถานะการชำระเงิน

| IRB - PSU                          |                                           |                                                            | ภัทรมน วงศ์เลิศประดิษฐ์   | ประวัติการขอจริยธรรม ยื่นข | ขอจริยธรรม แก้ไขข้อมูลส่ว | นตัว ออกจากระบบ |  |
|------------------------------------|-------------------------------------------|------------------------------------------------------------|---------------------------|----------------------------|---------------------------|-----------------|--|
| ແກ້ໄขข้อมู                         | a                                         |                                                            |                           |                            |                           |                 |  |
| วันที่ยื่น                         |                                           | 21/11/2565 21:37:46                                        |                           |                            |                           |                 |  |
| ชื่อ-นามสก<br>ชื่อโครงกา           | ขุล<br>ร(ไทย):                            | ภัทรมน ทดสอบระบบ1 Email: w.pattaramon<br>การยื่นขอจริยธรรม | ⊚gmaiLcom                 |                            |                           |                 |  |
| ชื่อไครงกา                         | s(Eng):                                   | test systems                                               |                           |                            |                           |                 |  |
| ประเภท:                            |                                           | ประเภทเดี๋ยว >                                             |                           |                            |                           |                 |  |
| ค่าธรรมเนีย                        | UU:                                       | นักศึกษาระดับปริญญาตรี มหาวิทยาลัยสงขลาเ<br>เลือก >        | เครินทร์ วิจัยภาษาไทย 🗸 🗸 |                            |                           |                 |  |
| <b>สถานะโครงการ:</b> รอดรวจสอบ ~   |                                           |                                                            |                           |                            |                           |                 |  |
| สถานะการช่าระเงิน: รอช่าระเงิน<br> |                                           |                                                            |                           |                            |                           |                 |  |
| #                                  | รายการเอกสาร                              |                                                            | ไฟล์ที่อัพ                | Upload                     | au                        | 14:             |  |
| 1                                  | แบบเสนอขอรับการพิจารณาจรียธรรม            |                                                            |                           | Choose File No file ch     | uosen บันทึก              |                 |  |
| 2                                  | หนังสือแสดงเจตนายืนยอมการเข้าร่วมการวิจัย |                                                            |                           | Choose File No file ch     | iosen <u>ùuñn</u>         |                 |  |
| 3                                  | เครื่องมือที่ใช้ในการวิจัย                |                                                            |                           | Choose File No file ch     | iosen ปันทึก              |                 |  |
| 4                                  | โครงการวิจัยฉบับย่อ                       |                                                            |                           | Choose File No file ch     | iosen <mark>ưun</mark> în |                 |  |
| 5                                  | เอกสารผ่านการอบรมจรียธรรม                 |                                                            |                           | Choose File No file ch     | iosen <mark>Ŭuñn</mark>   |                 |  |
|                                    |                                           | แก้ไ                                                       | ข ย้อนกลับ                |                            |                           |                 |  |
|                                    | ,                                         | Convright Faculty of Nursing DSU All Pigh                  | te Deserved               |                            |                           |                 |  |

#### รูปที่ 11 หน้าแก้ไขข้อมูล

- แก้ไขไฟล์ที่อัพได้ตามหัวข้อ

|               | IRB - F               | PSU                                                                    | ภัทรมน วงศ์เลิศประดิษฐ์     | ประวัติการขอ   | จรียธรรม | ยื่นขอจริยธรรม    | แก้ไขข้อมูลส่วนตัว | ออกจากระบบ |   |
|---------------|-----------------------|------------------------------------------------------------------------|-----------------------------|----------------|----------|-------------------|--------------------|------------|---|
| ก้ไขข้อมูล    |                       |                                                                        |                             |                |          |                   |                    |            |   |
| วันที่ยื่น    |                       | 16/02/2565 23:18:44                                                    |                             |                |          |                   |                    |            |   |
| ชื่อ-นามสกุล  |                       | ภัทรมน ทดสอบระบบ1 Email: w.pattaram                                    | on@gmail.com                |                |          |                   |                    |            |   |
| ชื่อโครงการ(ไ | ไทย):                 | การพัฒนาระบบ Development of an Ergo                                    | nomic Self-Care Program for | Aged Vend      | ors      |                   |                    |            | ħ |
| ชื่อโครงการ(I | Eng):                 | test1                                                                  |                             |                |          |                   |                    |            | 4 |
| ประเภท:       |                       | ประเภทเดี่ยว ~                                                         |                             |                |          |                   |                    |            |   |
| ค่าธรรมเนียม  | r.                    | นักศึกษาระดับบัณฑิต มหาวิทยาลัยสงขลานส<br>Exempt Review                | ครินทร์                     | ~              |          |                   |                    |            |   |
|               |                       | 500.00 unn                                                             |                             |                |          |                   |                    |            |   |
| สถานะไครงก    | ns:                   | รอพิจารณาโครงการ 🗸                                                     |                             |                |          |                   |                    |            |   |
| สถานะการชำ:   | ระเงิน:               | ช่าระเงินเรียบร้อยแล้ว<br>เลขที่ใบเสร็จ: 001/2565 วันที่ช่าระเงิน: 10/ | 07/2565                     |                |          |                   |                    |            |   |
| เอกสารแบบ:    |                       |                                                                        |                             |                |          |                   |                    |            |   |
| "             | รายการเอกสาร          |                                                                        | ไฟล์ที่อัพ                  |                | Upload   |                   |                    | สถานะ      |   |
| 1             | แบบเสนอขอรับการ       | พิจารณาจริยธรรม                                                        | Form01_130365224405.pr      | df au<br>If au | Choose F | ile No file chos  | ะก บันทึก          | ครบถ้วน    |   |
| 2             | หนังสือแสดงเจตนา      | ยินยอมการเข้าร่วมการวิจัย                                              | Form02_130365224420.p       | df au          | Choose F | ile No file chose | ะก บันทึก          | ครบถ้วน    |   |
| 3             | เครื่องมือที่ใช้ในการ | วิจัย                                                                  | FormO3_211165215444.pdf     | au             | Choose F | ile No file chose | ะท บันทึก          | ครบถ้วน    |   |
| 4             | โครงการวิจัยฉบับย่    | D                                                                      | Form04_211165215454.pdf     | au             | Choose F | ile No file chose | ะก บันทึก          | ครบถ้วน    |   |
| 5             | เอกสารผ่านการอบร      | ะมจรียธรรม                                                             | Form05_211165215500.pd      | f au           | Choose F | ile No file chose | ะก บันทึก          | ครบถ้วน    |   |
|               |                       | ຍັວເ                                                                   | มกลับ                       |                |          |                   |                    |            |   |

- ดูสถานะการชำระเงิน หากชำระเงินเรียบร้อยแล้ว ระบบจะแสดงเลขใบเสร็จ

รูปที่ 12 หน้าแก้ไข/ตรวจสอบ

11. หน้าอัพโหลดเอกสารการชำระเงิน

ผู้ยื่นกดที่ปุ่มเครื่องปริ้น 💻 ที่หน้าประวัติการยื่นขอ

### ประวัติการยื่นขอรับจริยธรรม

| ลำดับ | ชื่อโครงการ                                                                    | สถานะ            | ชำระ<br>เงิน | วันที่ยื่น        |       |  |  |
|-------|--------------------------------------------------------------------------------|------------------|--------------|-------------------|-------|--|--|
| 1     | การพัฒนาระบบ Development of an Ergonomic Self-Care Program for Aged<br>Vendors | รอพิจารณาโครงการ | 0            | 16/02/65 23:18:44 | แก้ไข |  |  |
| 2     | test2                                                                          | รอตรวจสอบ        |              | 11/07/65 13:15:03 | แก้ไข |  |  |
|       | รูปที่ 13 หน้าประวัติการยื่น                                                   |                  |              |                   |       |  |  |

#### Upload หลักฐานการชำระเงิน

เรื่องที่ขอยื่น: ทดสอบการยื่นขอจริยธรรม

| คาธรรมเนยมการขอยเ                                                         | 1: 1500 010                                         |                    |    |
|---------------------------------------------------------------------------|-----------------------------------------------------|--------------------|----|
|                                                                           |                                                     |                    |    |
| คณะพยาบาลศาสตร์ มห<br>Biller ID : 0994002!<br>Ref.1 : 65<br>Ref.2 : 01500 | หาวิทยาลัยสงขลานครินทร์<br>50109612<br>1,500.00 บาท |                    |    |
| วันที่ชำระเงิน:                                                           |                                                     |                    |    |
| Choose File No file                                                       | e chosen                                            | เพิ่มข้อมูลใบเสร็จ |    |
| *เจ้าหน้าที่ตรวจสอบหล่                                                    | iักฐาน ประมาณ 3 <b>-</b> 5 วันเ                     | S                  |    |
| ลำดับ                                                                     | รายการ                                              | วันที่ชำระเงิน     | au |
| 1                                                                         | 211165233557.pdf                                    | 05/11/2565         | ลบ |

#### รูปที่ 14 หน้าอัพโหลดเหลักฐานการชำระเงิน

ระบบแสดงหน้า อัพหลักฐานการชำระเงิน

- ผู้ยื่นสแกน QR code เพื่อชำระเงิน ผ่าน App mobile banking ตามยอดที่ปรากฏ
- หลังชำระเงินเสร็จสิ้น เลือกวันที่ ชำระเงิน
- เลือกไฟล์ที่ชำระเงิน
- กดปุ่ม เพิ่มข้อมูล
- ระบบแสดงไฟล์ที่อัพ หากต้องการลบ กดปุ่มลบได้ และอัพไฟล์ใหม่
- . หลังใช้งานเสร็จสิ้น กดปุ่มออกจากระบบ